## 设备(家具)调拨流程

(注: 蓝色底的框内描述的是需要您处理的事情, 绿色底的框内描述的是相关部门需要处理的事情)

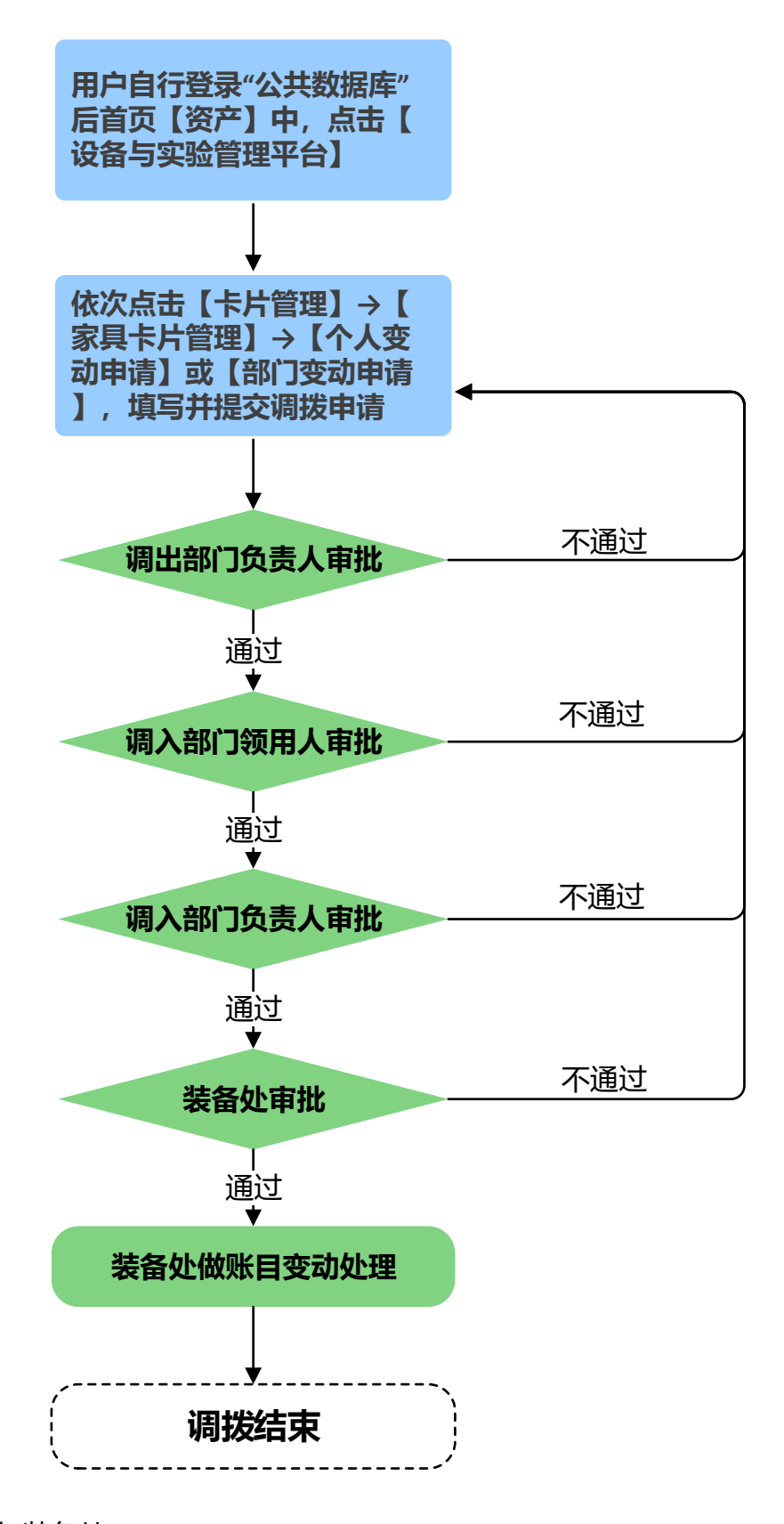

部门:实验室与装备处

联系方式: 戴奇 54345248 (拨全号)

接待时间:工作日 8:30—11:30 13:30—16:30 (周三下午内部学习,不对 外办公)

办理地点: 闵行校区办公大楼321室